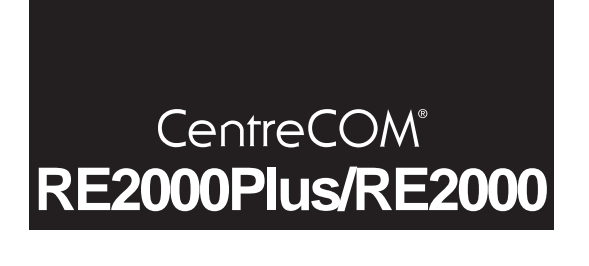

インストールマニュアル NetWare 5

アライドテレシス(株)

本書は、CentreCOMRE2000Plus/RE2000シリーズLAN アダプター (以下本製品と略します)のドライバーをNetWare 5のMS-DOSク ライアントにインストールする手順を説明したものです(本製品は NetWare 5のサーバドライバーをサポートしておりません)。詳細 は、ドライバーディスクに収録されている「¥readme.odi」をご覧く ださい。

## 1 ドライブ名

以下の説明では、CD-ROMドライブ D:」、フロッピーディスクド ライブ「A:」、MS-DOSがインストールされているハードディスク ドライブ「C:」を仮定します。

必ずしも、この通りではありません。実際にご使用のコンピュー タでご確認になり、ドライブ名が異なる場合は、ご使用のコン ピュータにおけるものに読み替えてください。

## 2 MS-DOS クライアントドライバー

本アダプタの ODI ドライバ「RE2000.COM」のインストールは、 NetWare のクライアントインストールプログラムを使用して行いま す。ここでは、DOS環境でNetWare 5の CD-ROM からインストー ルする方法を説明します。手順の詳細は、NetWareの「ベーシック/ インストールマニュアル」をご参照ください。

## 2.1 準備

本製品をコンピュータに取り付け、ハードウエア設定プログラム (CFG2000.EXE)を使用して、I/Oアドレス、インタラプト(IRQ)の 設定を行ってください。更に、ハードウエア診断プログラム (ETHDIAG.EXE)を使用し、設定したI/Oアドレス、インタラプト で本製品が動作することを確認してください。設定したI/Oアドレ ス、インタラプトの値は記録しておいてください。ドライバーの インストールのときにこの値を使います。

### 2.2 インストール

 NetWare 5のCD-ROMを、CD-ROMドライブに入れ、 INSTALL.BAT コマンドを入力します。

> C:¥>d: D:¥>install dosv

- NetWare 5 クライアントインストーラの画面にしたがって、 お客様がお使いの環境にあった設定をしてください。
- (3) NetWare 5 クライアントインストーラの画面にしたがって、 設定を進めていくと、「LANドライバタイプを選択してくだ さい」のメッセージが表示されますので、「16ビットLANド ライバ」を選択します。
- (4) ドライバー覧が表示されますので、「USER SPECIFIED 16-BIT DRIVER」を選択します。
- (5) 本アダプタのドライバーディスクをフロッピーディスクドラ イブに挿入し、NetWare 5 用ワ - クステーションドライバが 格納されているパスを指定します。

A:¥NW500

- (6) リストー覧に、「CentreCOM RE2000」が表示されますので、矢印(または)キーで選択し、「Enter」キーを押します。
- (7) 続いて本アダプタの設定をします。以下の3項目について、お 客様の環境に合わせた定(選択)を行い、設定が終わったら 「F10」キーを押します。
  - ・ベースI/O ポート
    本アダプタが使用する I/O アドレスをリストより選択します。
    選択できる値は以下の通りです。

0240、0260、0280、02A0、 0300(デフォルト)、0320、0340、0380 Media Frame Type(s)
 使用するフレームタイプを設定します。どのフレームタイプ
 を使用するかは、お使いの環境によりますので、不明な場合
 システム管理者にお問い合わせください。
 「Frame ETHERNET\_802.3」は、NetWare 3.11J以前のものにお
 いてデフォルトで使用されるフレームです。
 「Frame ETHERNET\_802.2」は、NetWare 5/4.1xJ/3.12Jにおい
 てデフォルトで使用されるフレームです。

- Optional Node Address
  お使いの環境によって、Node Addressを独自に設定する必要
  がある場合に入力します。通常ここはなにも設定せず、空欄のままになります。
- (8) LANドライバーの設定が終了すると「インストール環境設定の要約」が表示されます。設定内容を確認の上、「F10」キーを 押します。
- (9) NetWare 5 クライアント関連ファイルのコピーが開始されます。
- (10) コピー終了後、再起動するよう表示されますので、フロッ ピーディスクドライブから、ドライバディスクを抜き、再起 動します。以上で NetWare 5 クライアントへのドライバのイ ンストールは終了です。

# 3 インストール結果

NetWare 5 と本製品のドライバ のインストールが終了すると、C: ¥NOVELL¥CLIENT32(デフォルト)に必要なファイルがコピーされ、STARTNET.BAT、NET.CFGが作成されます。

また、AUTOEXEC.BAT に STARTNET.BAT の記述と SET TZ=の 記述が追加されます。以下に作成された STARTNET.BAT、 NET.CFG の例を示します。

例は、「install dosv」の実行でデフォルト値を指定した場合です。弊 社の CentreNET PC/TCP などを使用する場合は、適時 NET.CFGを エディタで編集してください。

#### 作成された STARTNET.BAT

- SET NWLANGUAGE=NIHONGO
- C:¥NOVELL¥CLIENT32¥NIOS.EXE
- LOAD C:¥NOVELL¥CLIENT32¥NBIC32.NLM
- C:¥NOVELL¥CLIENT32¥LSL.COM
- $\texttt{C:$\texttt{HNOVELL}{CLIENT32}$} \texttt{N160DI.COM}$
- C:¥NOVELL¥CLIENT32¥NESL.COM
- C:¥NOVELL¥CLIENT32¥RE2000.COM
- LOAD C:¥NOVELL¥CLIENT32¥LSLC32.NLM
- LOAD C:¥NOVELL¥CLIENT32¥PC32MLID.LAN
- LOAD C: Y NOVELL Y CLIENT32 Y TRANNTA.NLM
- LOAD C:¥NOVELL¥CLIENT32¥IPX.NLM
- LOAD C:¥NOVELL¥CLIENT32¥SPX\_SKTS.NLM
- LOAD C:¥NOVELL¥CLIENT32¥CLIENT32.NLM

#### 作成された NET.CFG

Link Driver RE2000 PORT 300 FRAME Ethernet\_802.2

NetWare DOS Requester FIRST NETWORK DRIVE F NETWARE PROTOCOL NDS BIND SHORT MACHINE TYPE DOSV LONG MACHINE TYPE IBM\_PC RESOLVE NAME USING PRIMARY OFF

NIOS

LINE DRAW CHARS "

Protocol IPX IPX SOCKETS 40

弊社 CentreNET PC/TCPとNetWare 5の共存環境を構築する場合、 フレームタイプに「Frame Ethernet\_II」を追加してください。また、 NetWare 5/4.1xJ/3.12JとNetWare 3.11J以前のサーバが混在して存 在する環境では、「Frame ETHERNET\_802.3」を追加してください。 フレームに関する記述は、ドライバーディスクに収録されている NET.CFG のひな形をご覧ください。

. . . .

### ご注意

- (1) 本マニュアルは、アライドテレシス(株)が作成したもの で、全ての権利をアライドテレシス(株)が保有していま す。アライドテレシス(株)に無断で本書の一部または全 部を複製することを禁じます。
- (2) アライドテレシス(株)は、予告なく本マニュアルの一部 または全体を修正、変更することがありますのでご了承 ください。
- (3) アライドテレシス(株)は、改良のため製品の仕様を予告 なく変更することがありますのでご了承ください。
- (4) 本製品の内容またはその仕様に関して発生した結果につい ては、いかなる責任も負いかねますのでご了承ください。

©1998 アライドテレシス株式会社

### 商標について

CentreCOM、CentreNETはアライドテレシス株式会社の登録 商標です。 NetWare は米国 Novell の登録商標です。 PC/TCP は米国 FTP Software, Inc. の登録商標です。 Windows、WindowsNT、MS-DOSは、米国MicrosoftCorporation の登録商標です。 その他、この文書に掲載しているソフトウェアおよび周辺機 器の名称は各メーカーの商標または登録商標です。

### マニュアルバージョン

1999年2月8日 Rev.A 初版